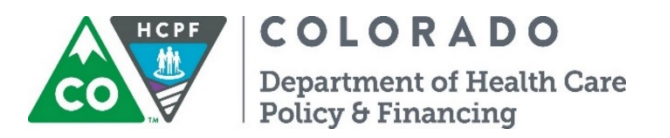

## Instructions for the QIS Program Review Tool

The Quality Improvement Strategy (QIS) reviewer shall review the following for **each HCBS participant in the sample** for the certification span/event number provided by the Department of Health Care Policy and Financing (Department):

- ULTC 100.2 Assessment (100.2)
- Service Plan (SP)
- Any/all service plan revisions
- All log notes
- Any/all critical incident reports (CIRs)

## Who is responsible for reviewing what?

- Each Case Management Agency (CMA) will review the records selected for their agency.
- A QIS reviewer cannot review his or her own work. However, it is permitted if the QIS reviewer was not the case manager of record during the Certification Span being reviewed.
- Review **only** the certification spans provided in the participant sample.
- QIS reviewers are **not** authorized to make changes to participant records during review process.

## What systems are needed?

- Benefits Utilization System (BUS)
- Bridge
- DDD Web Application Portal (DIDD waivers only)
- TRAILS (CHRP)

| Row<br>Number | Question/Task                                                                                                    | Where can I locate this information?                                                                                                    |
|---------------|----------------------------------------------------------------------------------------------------|----------------------------------------------------------------------------------------------------|
| 1-8           | Data populated by the Department                                                                                                    | n/a                                                                                                    |
| 9             | <b>Reviewed By</b> = Enter your name (QIS reviewer).                                                                                                    |                                                                                                    |
| 10            | <b>Reviewed Date</b> = the date that the QIS<br>reviewer completes the Program Review Tool<br>(specific date format, do not change).                                                                                                    |                                                                                                    |
| 11-13         | SKIP - informational only                                                                                                    | n/a                                                                                                    |
| 14            | <ul> <li>LOC-SAC PM</li> <li>Was the PMIP completed according to the Department Rules and Regulations?</li> <li>Answer Yes if this is a New Enrollment and the signature date on the PMIP is within 12 months of the Start Date of the Certification Span.</li> <li>Answer Yes if this is a CSR and the signature data on the PMIP is within three months of the Start Date of the next Certification Span.</li> <li>Answer No for any other situation.</li> </ul>                                                                                                    | <ul> <li>Data Source = BUS</li> <li>1. Access participant's record.</li> <li>2. Review the signed PMIP, in the participant's record.</li> </ul>                                                                                                    |
| 15            | as you enter information in Rows 15-24.                                                                                                    | 11/8                                                                                                    |
| 16            | <ul> <li>LOC-SAC PM2</li> <li>Was the ULTC 100.2 Assessment interview completed face-to-face in the participant's residence?</li> <li>Answer Yes if the interview was conducted at the person's residence AND the participant was present for the interview.</li> <li>Answer No if the interview was not conducted at the participant's residence OR if the participant was not present.</li> <li>Note: The "Participant's Residence" is defined as where the participant currently resides, which may include: the participant's private home or their parent's home if this is where the participant lives; an Alternative Care Facility; a Hospital; a Nursing Facility; etc.</li> </ul> | <ol> <li>Data Source = BUS</li> <li>Access participant's records in the BUS.</li> <li>Select the Assessment - 100.2 that matches the 100.2 Event Number provided in Row 6.</li> <li>Select Assessment Demographic.         <ul> <li>a. Location of Assessment.</li> <li>b. Present at Interview.</li> </ul> </li> </ol> |
| 17            | <b>SKIP</b> – this cell is locked and will auto-populate as you enter information in lines 17-24.                                                                                                    | n/a                                                                                                    |
| 18            | <ul> <li>Bathing</li> <li>Is the "Due To" score sufficiently justified in the comment section for this ADL?</li> <li>Answer Yes if the comments support the score for this ADL AND includes the source of the information.</li> </ul>                                                                                                    | <ul> <li>Data Source = BUS</li> <li>1. Access participant's records in the BUS.</li> <li>2. Select the Assessment - 100.2 that matches the 100.2 Event Number provided in Row 6.</li> </ul>                                                                                                    |

| Row<br>Number | Question/Task                                                                                                    | Where can I locate this information?                                                                                                    |
|---------------|----------------------------------------------------------------------------------------------------|----------------------------------------------------------------------------------------------------|
|               | <ul> <li>Answer No if the comments do not support the score OR if the comment does not include the source of the information.</li> <li>If the "Due To" score is 0 mark Yes, a comment is not required for the purpose of the QIS review.</li> </ul>                                                                                                    | <ol> <li>Select ADL ~ Bathing</li> </ol>                                                                                                    |
| 19            | <ul> <li>Dressing</li> <li>Is the "Due To" score sufficiently justified in the comment section for this ADL?</li> <li>Answer Yes if the comments support the score for this ADL AND includes the source of the information.</li> <li>Answer No if the comments do not support the score OR if the comment does not include the source of the information.</li> <li>If the "Due To" score is 0 mark Yes, a comment is not required for the purpose of the QIS review.</li> </ul> | <ol> <li>Data Source = BUS</li> <li>Access participant's records in the BUS.</li> <li>Select the Assessment - 100.2 that matches the 100.2 Event Number provided in Row 6.</li> <li>Select ADL ~ Dressing</li> </ol>           |
| 20            | <ul> <li>Toileting</li> <li>Is the "Due To" score sufficiently justified in the comment section for this ADL?</li> <li>Answer Yes if the comments support the score for this ADL AND includes the source of the information.</li> <li>Answer No if the comments do not support the score OR if the comment does not include the source of the information.</li> <li>If the "Due To" score is 0 mark Yes, a comment is not required for the purpose of the QIS review</li> </ul> | <ul> <li>Data Source = BUS</li> <li>1. Access participant's records in the BUS.</li> <li>2. Select the Assessment - 100.2 that matches the 100.2 Event Number provided in Row 6.</li> <li>3. Select ADL ~ Toileting</li> </ul> |
| 21            | <ul> <li>Mobility</li> <li>Is the "Due To" score sufficiently justified in the comment section for this ADL?</li> <li>Answer Yes if the comments support the score for this ADL AND includes the source of the information.</li> <li>Answer No if the comments do not support the score OR if the comment does not include the source of the information.</li> <li>If the "Due To" score is 0 mark Yes, a comment is not required for the purpose of the QIS review.</li> </ul> | <ol> <li>Data Source = BUS</li> <li>Access participant's records in the BUS.</li> <li>Select the Assessment - 100.2 that matches the 100.2 Event Number provided in Row 6.</li> <li>Select ADL ~ Mobility</li> </ol>           |
| 22            | <b>Transferring</b><br>Is the "Due To" score sufficiently justified in the<br>comment section for this ADL?                                                                                                    | Data Source = BUS<br>1. Access participant's records in the<br>BUS.                                                                                                    |

| Row<br>Number | Question/Task                                                                                                    | Where can I locate this information?                                                                                                    |
|---------------|----------------------------------------------------------------------------------------------------|----------------------------------------------------------------------------------------------------|
|               | <ul> <li>Answer Yes if the comments support the score for this ADL AND includes the source of the information.</li> <li>Answer No if the comments do not support the score OR if the comment does not include the source of the information.</li> <li>If the "Due To" score is 0 mark Yes, a comment is not required for the purpose of the QIS review.</li> </ul>                                                                                                    | <ol> <li>Select the Assessment - 100.2 that<br/>matches the 100.2 Event Number<br/>provided in Row 6.</li> <li>Select ADL ~ Transferring</li> </ol>                                                                                                    |
| 23            | <ul> <li>Eating</li> <li>Is the "Due To" score sufficiently justified in the comment section for this ADL?</li> <li>Answer Yes if the comments support the score for this ADL AND includes the source of the information.</li> <li>Answer No if the comments do not support the score OR if the comment does not include the source of the information.</li> <li>If the "Due To" score is 0 mark Yes, a comment is not required for the purpose of the QIS review.</li> <li>Supervision Behavior</li> <li>Is the "Due To" score sufficiently justified in the comment section for this ADL?</li> <li>Answer Yes if the comments support the score of the information.</li> <li>Is the "Due To" score sufficiently justified in the comment section for this ADL?</li> <li>Answer Yes if the comments support the score for this ADL AND includes the source of the information.</li> <li>Answer No if the comments do not support the score OR if the comment does not include the source of the information.</li> <li>If the "Due To" score is 0 mark Yes, a comment is not required for the purpose of the OIS review.</li> </ul> | <ul> <li>Data Source = BUS</li> <li>1. Access participant's records in the BUS.</li> <li>2. Select the Assessment - 100.2 that matches the 100.2 Event Number provided in Row 6.</li> <li>3. Select ADL ~ Eating</li> <li>Data Source = BUS</li> <li>1. Access participant's records in the BUS.</li> <li>2. Select the Assessment - 100.2 that matches the 100.2 Event Number provided in Row 6.</li> <li>3. Select ADL ~ Supervision Behavior</li> </ul> |
| 25            | <ul> <li>Supervision Memory</li> <li>Is the "Due To" score sufficiently justified in the comment section for this ADL?</li> <li>Answer Yes if the comments support the score for this ADL AND includes the source of the information.</li> <li>Answer No if the comments do not support the score OR if the comment does not include the source of the information.</li> <li>If the "Due To" score is 0 mark Yes, a comment is not required for the purpose of the QIS review.</li> </ul>                                                                                                    | <ol> <li>Data Source = BUS</li> <li>Access participant's records in the BUS.</li> <li>Select the Assessment - 100.2 that matches the 100.2 Event Number provided in Row 6.</li> <li>Select ADL ~ Supervision Memory</li> </ol>                                                                                                    |

| Row<br>Number | Question/Task                                                                                                    | Where can I locate this information?                                                                                                    |
|---------------|----------------------------------------------------------------------------------------------------|----------------------------------------------------------------------------------------------------|
|               | SP-SAA SP1                                                                                                    | Data Source = BUS and Bridge                                                                                                    |
|               | Does the Service Plan appropriately align with<br>the level of care identified in the ULTC 100.2<br>Assessment?<br>• Answer <b>Yes</b> if all needs identified in the                                                                                                    | <ol> <li>Access participant's records in the<br/>BUS.</li> <li>Select the Assessment 100.2 that<br/>matches the 100.2 Event Number</li> </ol>                                                                                                    |
| 28            | <ul> <li>Answer Yes if all needs identified in the 100.2 have been addressed.</li> <li>Answer No if any need identified in the 100.2 is not addressed.</li> <li>All needs identified in the ULTC 100.2 Assessment and/or IADLs must be directly addressed and service provided through waiver/state plan services, natural supports, or third party resources.</li> <li>If the team has determined that a need is not a priority, the decision and the justification must be documented in the Service Plan.</li> <li>Note: If a natural support is used to address a participant's need, then it should be entered in the Natural Support section of the service plan. Additionally, if mental health needs are identified, they should be entered in the State Plan Benefits section of the service plan.</li> </ul> | <ul> <li>ADLs</li> <li>Select and review: <ul> <li>ADLs</li> <li>Supervision</li> <li>Medical sections</li> <li>IADLs (EBD, BI, and MI only)</li> </ul> </li> <li>4. Select Service Plan.</li> <li>Select Service Plan/Revisions for the certification span provided.</li> <li>Review: <ul> <li>Natural Supports</li> <li>Third Party Resources</li> <li>State Plan Benefits</li> <li>HOME Health</li> <li>HCBS Services</li> </ul> </li> <li>For records that require review in the Bridge: <ul> <li>Access participant's records in the Bridge.</li> </ul> </li> <li>Select Inventory Needs.</li> <li>Review Support Details.</li> </ul> |
| 29            | <b>SKIP</b> – this cell is locked and will auto-populate as you enter information in lines 30-33.                                                                                                    | n/a                                                                                                    |
|               | Does the participant have identified needs<br>addressed in the <b>Natural Supports</b> section?                                                                                                    | Data Source = BUS and Bridge                                                                                                    |
| 30            | <ul> <li>Answer Yes if needs are addressed in<br/>Natural Supports.</li> <li>Answer No if the participant does not<br/>utilize any Natural Supports.</li> </ul>                                                                                                    | <ol> <li>Access participant's records in the<br/>BUS.</li> <li>Select Service Plan that matches the<br/>Event Number provided.</li> <li>Select Natural Supports.</li> </ol>                                                                                                    |
|               |                                                                                                    | <ol> <li>For records that require review in the Bridge:</li> <li>1. Access participant's records in the<br/>Bridge.</li> <li>2. Select Inventory Needs.</li> <li>3. Review Support Details.</li> </ol>                                                                                                    |

| Row<br>Number | Question/Task                                                                                                    | Where can I locate this information?                                                                                                    |
|---------------|----------------------------------------------------------------------------------------------------|----------------------------------------------------------------------------------------------------|
| 31            | <ul> <li>Does the participant have identified needs addressed in the Third Party Resources section?</li> <li>Answer Yes if needs are addressed in Third Party Resources.</li> <li>Answer No if the participant does not utilize any Third Party Resources.</li> </ul>                               | <ul> <li>Data Source = BUS and Bridge</li> <li>1. Access participant's records in the BUS.</li> <li>2. Select Client Information and then select Insurance to see if insurance, in addition to Medicaid, has been listed.</li> <li>3. Select Service Plan that matches the Event Number provided.</li> <li>4. Select Third Party Resources.</li> </ul> For records that require review in the Bridge: <ol> <li>Access participant's records in the Bridge.</li> <li>Select Inventory Needs. (Non-HCBS, Non-Medical Community Resources, and Other Insurance)</li> </ol> |
| 32            | <ul> <li>Does the participant have identified needs addressed in the State Plan Benefits section?</li> <li>Answer Yes if needs are addressed in State Plan Benefits, including Targeted Case Management.</li> <li>Answer No if the participant does not utilize any State Plan Benefits.</li> </ul> | <ul> <li>3. Review Support Details.</li> <li>3. Review Support Details.</li> <li>Data Source = BUS and Bridge</li> <li>1. Access participant's records in the BUS.</li> <li>2. Select Service Plan that matches the Event Number provided.</li> <li>3. Select State Plan Benefits.</li> <li>For records that require review in the Bridge: <ol> <li>Access participant's records in the Bridge:</li> </ol> </li> </ul>                                                                                                    |
|               | Does the participant have identified needs                                                                                                    | 2. Select Inventory Needs.<br>3. Review Support Details.                                                                                                    |
| 33            | <ul> <li>addressed in the Home Health Benefits section?</li> <li>Answer Yes if needs are addressed in Home Health Benefits.</li> <li>Answer No if the participant does not utilize any Home Health Benefits.</li> </ul>                                                                             | <ol> <li>Access participant's records in the BUS.</li> <li>Select Service Plan that matches the Event Number provided.</li> <li>Select Home Health Benefits.</li> </ol> For records that require review in the Bridge: <ol> <li>Access participant's records in the Bridge.</li> <li>Select Inventory Needs. (Long-Term Home Health)</li> </ol>                                                                                                    |

| Row<br>Number | Question/Task                                                                                                    | Where can I locate this information?                                                                                                    |
|---------------|----------------------------------------------------------------------------------------------------|----------------------------------------------------------------------------------------------------|
|               |                                                                                                    | 3. Review Support Details.                                                                                                    |
| 34            | <b>SKIP</b> – this cell is locked and will auto-populate<br>as you enter information in Rows 35-36.                                                                                                    | n/a                                                                                                    |
| 35            | <ul> <li>Are the service goals under HCBS services complete?</li> <li>Answer Yes if the service goal matches the service definition and is reasonable for the participant</li> <li>Answer No if the service goal does not match the service definition OR is not reasonable for the participant</li> </ul> Note to CCBs: the reviewer is not looking to ensure an ISSP has been identified.                                                                                                    | <ul> <li>Data Source = BUS and Bridge</li> <li>1. Access participant's records in the BUS.</li> <li>2. Select Service Plan that matches the Event Number provided.</li> <li>3. Select HCBS Services.</li> <li>4. Review each Service Goal for each service listed.</li> </ul> For records that require review in the Bridge: <ol> <li>Access participant's records in the Bridge.</li> <li>Go to Goal section and review each goal.</li> <li>Select each Service Goal and review the Support Detail.</li> </ol> |
| 36            | <ul> <li>Has the Personal Goal (participant's goal for this Certification Span) been documented?</li> <li>Answer Yes if a Personal Goal has been documented and is individualized.</li> <li>Answer No if a Personal Goal has not been documented and/or it is not individualized.</li> <li><i>Note:</i> The case manager should encourage the participant/guardian to provide a thoughtful personal goal, but if the participant/guardian refuses, it is acceptable for the case manager to document the refusal.</li> <li>Tips:</li> <li>If the goal is related to the participant's long-term care needs, the case manager is required to document any action plans and supports that may be available to accomplish the goal.</li> <li>If the participant is unable to communicate a personal goal, it is the responsibility of the guardian, participant representative, IDT or other designee to communicate this for him/her.</li> </ul> | <ul> <li>Data Source = BUS and Bridge</li> <li>1. Access participant's records in the BUS.</li> <li>2. Select Service Plan that matches the Event Number provided.</li> <li>3. Select Personal Goal.</li> <li>For records that require review in the Bridge:</li> <li>1. Access participant's records in the Bridge.</li> <li>2. Go to Goal section and review each goal.</li> <li>3. Select each Service Goal and review the Support Detail.</li> </ul>                                                        |
| 37            | SKIP - informational only                                                                                                    | n/a                                                                                                    |

| Row<br>Number | Question/Task                                                                                                    | Where can I locate this information?                                                                                                    |
|---------------|----------------------------------------------------------------------------------------------------|----------------------------------------------------------------------------------------------------|
| 38            | <ul> <li>SP-SAA PM3</li> <li>Does the Service Plan address health and safety risks through the contingency plan?</li> <li>Answer Yes if the Contingency Plan is individualized and adequately addresses emergencies that put the participant's health and welfare at risk.</li> <li>Answer No if the Contingency Plan is not individualized or if it does not adequately address what the participant will do in an emergency.</li> <li>Note: Emergencies include the failure of a family participant, support worker or caregiver to appear when scheduled to provide necessary services, when the absence of that service presents a risk to the participant.</li> </ul> | <ol> <li>Data Source = BUS</li> <li>Access participant's records in the BUS.</li> <li>Select Service Plan that matches the Event Number provided.</li> <li>Select Contingency Plan.</li> </ol>                                                                                                    |
| 39            | SKIP - informational only                                                                                                    | n/a                                                                                                    |
| 40            | <ul> <li>SP-SAC PM1</li> <li>Review documentation on the BUS (e.g. log notes, CIRS, ADLs, etc.) to determine if a participant's changing needs OR any significant event (hospitalization, injury, change in cognitive capacity, change in functional ability, critical incident, loss of natural support, etc.) should have prompted a service plan revision.</li> <li>Answer Yes if documentation indicated that a Service Plan Revision was necessary.</li> <li>Answer No if the review indicated that a Service Plan Revision was not necessary.</li> <li>Note: IF you answer No to this question, enter N/A for Rows 41, 42, 43, and 44.</li> </ul>                    | <ol> <li>Data Source = BUS</li> <li>Access participant's records in the BUS.</li> <li>Select Log Notes.</li> <li>Select [Print Range] at top of page.</li> <li>Enter the start date and end date for the Certification Span provided.</li> <li>Select All Log Notes.</li> <li>Click View/Print.         <ul> <li>Review all log notes.</li> </ul> </li> </ol> |
| 41            | <ul> <li>Were revisions to the Service Plan completed in the BUS?</li> <li>Answer N/A if you answered No in Row 40.</li> <li>Answer Yes if Service Plan Revisions were completed in the BUS.</li> <li>Answer No if review indicated that a Service Plan Revision was necessary but was not completed.</li> <li>Note: IF documentation review indicated that more than one revision was needed, the reviewer must</li> </ul>                                                                                                    | <ol> <li>Data Source = BUS</li> <li>Access participant's records in the BUS.</li> <li>Select Service Plan.</li> <li>Look at the Event Type column to verify if the Service Plan was revised during the Certification Span provided.</li> </ol>                                                                                                    |

| Row<br>Number | Question/Task                                                                                                    | Where can I locate this information?                                                                                                    |
|---------------|----------------------------------------------------------------------------------------------------|----------------------------------------------------------------------------------------------------|
|               | mark <b>NO If ANY</b> of the identified revisions were not completed.                                                                                                    |                                                                                                    |
|               | Were revisions to the Service Plan justified by documentation and address all service changes?                                                                                                    | Data Source = BUS and CCMS or TRAILS                                                                                                    |
|               | <ul> <li>Answer N/A if you answered No in Row 40.</li> <li>Answer Yes if all revisions were justified by:         <ul> <li>Documentation in any of the following: ULTC 100.2 Assessment, ADLs, IADLs, PMIP, log notes, and/or critical incidents (<i>This would be documentation in addition to the Service Plan</i>).</li> <li>AND</li> <li>The Service Goal section includes justification for the Service Plan revision.</li> </ul> </li> <li>Answer No if:         <ul> <li>The changes to the Service Plan are not supported by documentation.</li> <li>OR</li> <li>The Service Goal section does not include justification for the Service Plan revision.</li> </ul> </li> </ul>                                | <ul> <li>ULTC 100.2 Assessment and PMIP: <ol> <li>Access participant's records in the BUS.</li> <li>Select Assessment 100.2 that matches the Event Number provided.</li> <li>Select ADLs and review individual areas.</li> <li>Select Medical and review each tab for changes made.</li> </ol> </li> <li>Log Notes: <ol> <li>Access participant's records in the BUS.</li> <li>Select Log Notes.</li> <li>Select [Print Range] at top of page.</li> <li>Enter the start date and end date for the Certification Span provided.</li> <li>Select AII Log Notes.</li> <li>Click View/Print. <ol> <li>Review all log notes.</li> </ol> </li> </ol></li></ul>                                                   |
| 42            | <ul> <li>Note: Justification for the Service Plan revisions<br/>should include information that identifies an unmet<br/>need that will now be met through the revision.<br/>"Running out of units" is NOT a justification for a<br/>revision.</li> <li>Services must be provided per the Service Plan</li> <li>If the case manager determines that the<br/>individual needs more services than are<br/>identified in the Service Plan, then the Service<br/>Plan must be revised.</li> <li>Alternatively, if the review identifies services<br/>are not being utilized per the Service Plan,<br/>and if the case manager determines the<br/>services are not needed, the Service Plan<br/>must be revised.</li> </ul> | <ul> <li>Critical Incidents Search for CCBs: <ol> <li>Log into CCMS.</li> <li>Select Critical Incident from top menu bar.</li> <li>Select Search.</li> <li>Enter participant and CCB information. <ol> <li>Review the Critical Incident reports for the Certification Span provided in Row 6.</li> </ol> </li> <li>Critical Incidents Search for SEPs: <ol> <li>Access participant's records in the BUS.</li> <li>Select Critical Incident Reports.</li> <li>Select View to review critical incidents with dates within the Certification Span provided.</li> </ol> </li> <li>Service Plan Revisions and Service Goals: <ol> <li>Access participant's records in the BUS.</li> </ol> </li> </ol></li></ul> |
|               |                                                                                                    | <ol> <li>Select Service Plan.</li> <li>Select and review all Service Plan<br/>Revisions within the Certification<br/>Span provided.</li> </ol>                                                                                                    |

| Row<br>Number | Question/Task                                                                                                    | Where can I locate this information?                                                                                                    |
|---------------|----------------------------------------------------------------------------------------------------|----------------------------------------------------------------------------------------------------|
|               |                                                                                                    | <ul> <li>4. Review HCBS Services within each revision.</li> <li>a. Information in the Service column must be justified in the Service Goal column.</li> </ul>                                                                                                    |
| 43            | <ul> <li>Was the Service Plan Revision delivered to participant/representative/legal guardian?</li> <li>Answer N/A if you answered No in Row 40.</li> <li>Answer Yes if the box has been checked indicating the Service Plan Revision was delivered to the participant/representative/legal guardian.</li> <li>Answer No if the box has not been checked for any identified revision.</li> </ul>                                                                                                    | <ul> <li>Data Source = BUS</li> <li>1. Access participant's records in the BUS.</li> <li>2. Select Service Plan.</li> <li>3. Select any Service Plan revisions for the Certification Span provided.</li> <li>4. Select Statement of Agreement for each Service Plan Revision. <ul> <li>a. Verify the box is checked indicating the Service Plan Revision was delivered to the participant/ representative/ legal guardian.</li> </ul> </li> </ul> |
| 44            | <ul> <li>Is the Service Plan Revision signed by the participant or legal guardian as appropriate for each waiver? (<i>Required for CES, DD, and SLS</i>)</li> <li>Answer N/A if you answered No in Row 40 OR if a signature is not required by the waiver.</li> <li>Answer Yes if the box has been checked indicating the correct legal signature is on file.</li> <li>Answer No if the box has not been checked OR if the correct legal signature is not revision.</li> </ul>                                                         | <ol> <li>Data Source = BUS</li> <li>Access participant's records in the BUS.</li> <li>Select Service Plan.</li> <li>Select any Service Plan revisions for the Certification Span provided.</li> <li>Select Statement of Agreement for each Service Plan Revision.         <ul> <li>Verify the box is checked indicating the correct legal signature is on file.</li> </ul> </li> </ol>                                                            |
| 45 - 46       | SKIP - informational only                                                                                                    | n/a                                                                                                    |
| 47            | <ul> <li>Did the participant experience a Critical Incident during the Certification Span provided?</li> <li>Answer Yes if documentation (log notes, ULTC 100.2 Assessment, Service Plan, etc.) indicates that the participant experienced an event that did prompt or should have prompted a Critical Incident Report.</li> <li>Answer No if the participant's record does not indicate the participant experienced a reportable critical incident.</li> <li>Note: IF you answer No to this question, enter N/A in Row 48.</li> </ul> | <ol> <li>Data Source = BUS</li> <li>Access participant's records in the BUS.</li> <li>Review Log Notes, Assessment 100.2, Service Plan and other BUS records to see if any events occurred that would indicate the need for a Critical Incident Report.</li> </ol>                                                                                                    |

| Row<br>Number | Question/Task                                                                                                    | Where can I locate this information?                                                                                                    |
|---------------|----------------------------------------------------------------------------------------------------|----------------------------------------------------------------------------------------------------|
| 48            | <ul> <li>Any and all Critical Incidents involving abuse, death, exploitation, or neglect were reported in CIRS.</li> <li>Answer N/A if you answered No in Row 47.</li> <li>Answer Yes if a critical incident specifically involved abuse, death, exploitation, and/or neglect occurred AND a Critical Incident Report was submitted.</li> <li>Answer No if an incident a critical incident specifically involved abuse, neglect and/or exploitation occurred AND a Critical Incident Report was NOT submitted.</li> </ul> | <ul> <li>Data Source = BUS or CCMS or TRAILS<br/>(based on waiver)</li> <li>Critical Incidents for EBD, CMHS, BI, SCI,<br/>CHCBS, CLLI, and CWA Waivers: <ol> <li>Access participant's records in the<br/>BUS.</li> <li>Select Critical Incident Reports on<br/>left navigation bar.</li> <li>Click View to review critical incidents<br/>with Incident Dates within the<br/>Certification Span provided.</li> </ol> </li> <li>Critical Incidents for CES, DD, and SLS<br/>Waivers: <ol> <li>Log into CCMS.</li> <li>Select Critical Incident from top<br/>menu bar.</li> <li>Select Search.</li> <li>Enter participant and CCB<br/>information. <ol> <li>Review the Critical Incident<br/>Reports for the Certification<br/>Span provided.</li> </ol> </li> <li>Critical Incidents for CHRP Waiver: <ol> <li>Access TRAILS to answer this<br/>question.</li> </ol> </li> </ol></li></ul> |